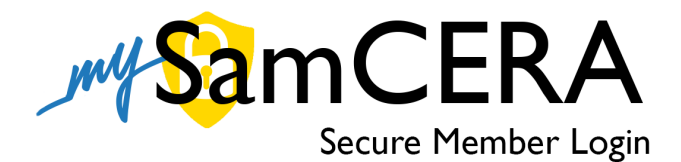

## First Things First - Create an Account

Before you can login, you'll need to verify that you're a member and set up your account. Follow the instructions below to get your account up and running in a few minutes!

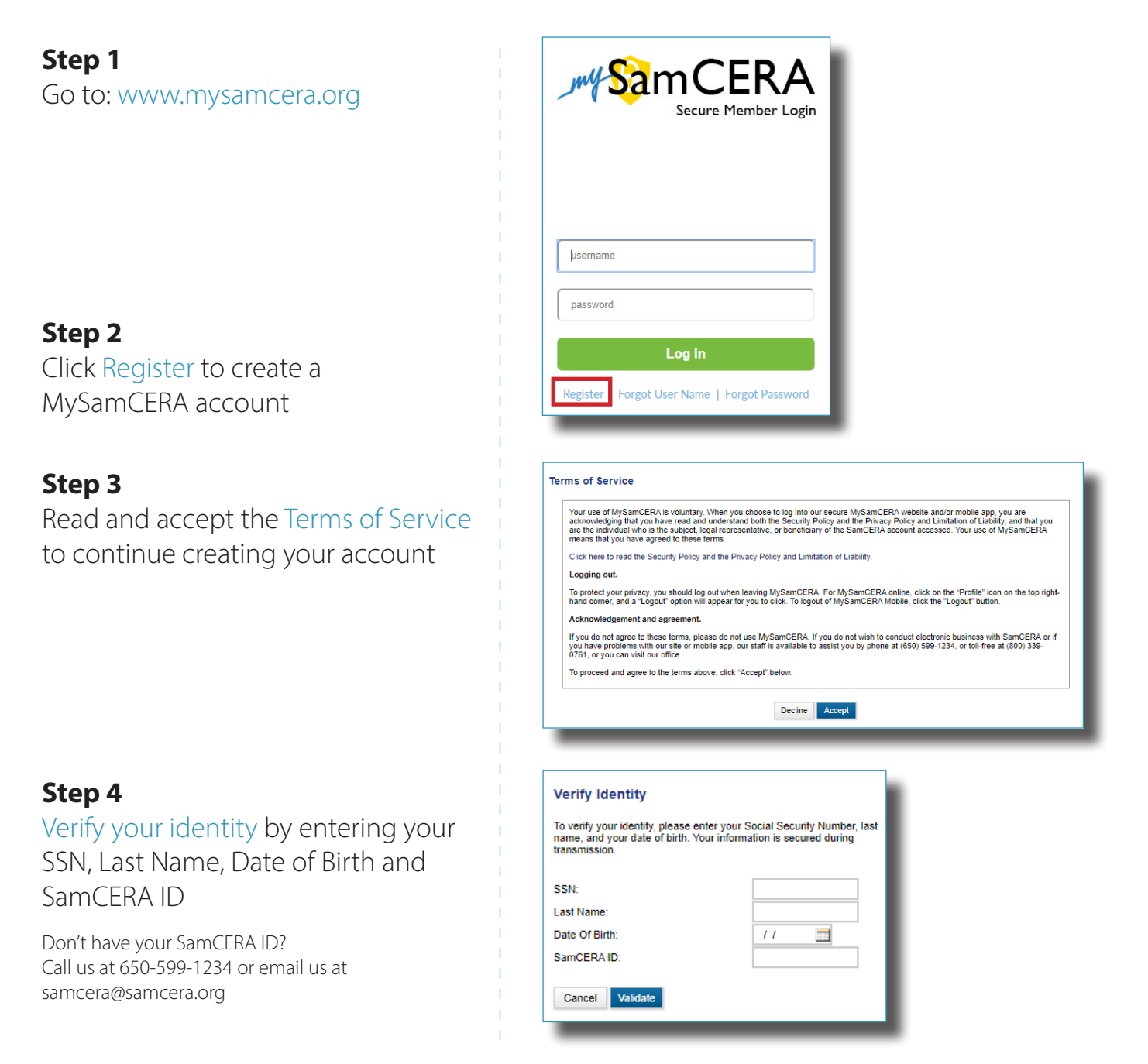

## You're Almost Done!

The following screen will ask you to set up your account details - this is where you will select a password, set up security questions, and provide your email.

And finally, to complete registration, we'll send you a verification email with a link to confirm that you want to create an account. Click on the link in your email & you'll be all set to explore MySamCERA.org!

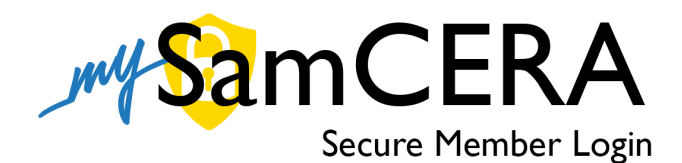

## Welcome to Your Homepage

Your homepage is the starting point on MySamCERA after you login. The guide below explains information that you will find on your homepage.

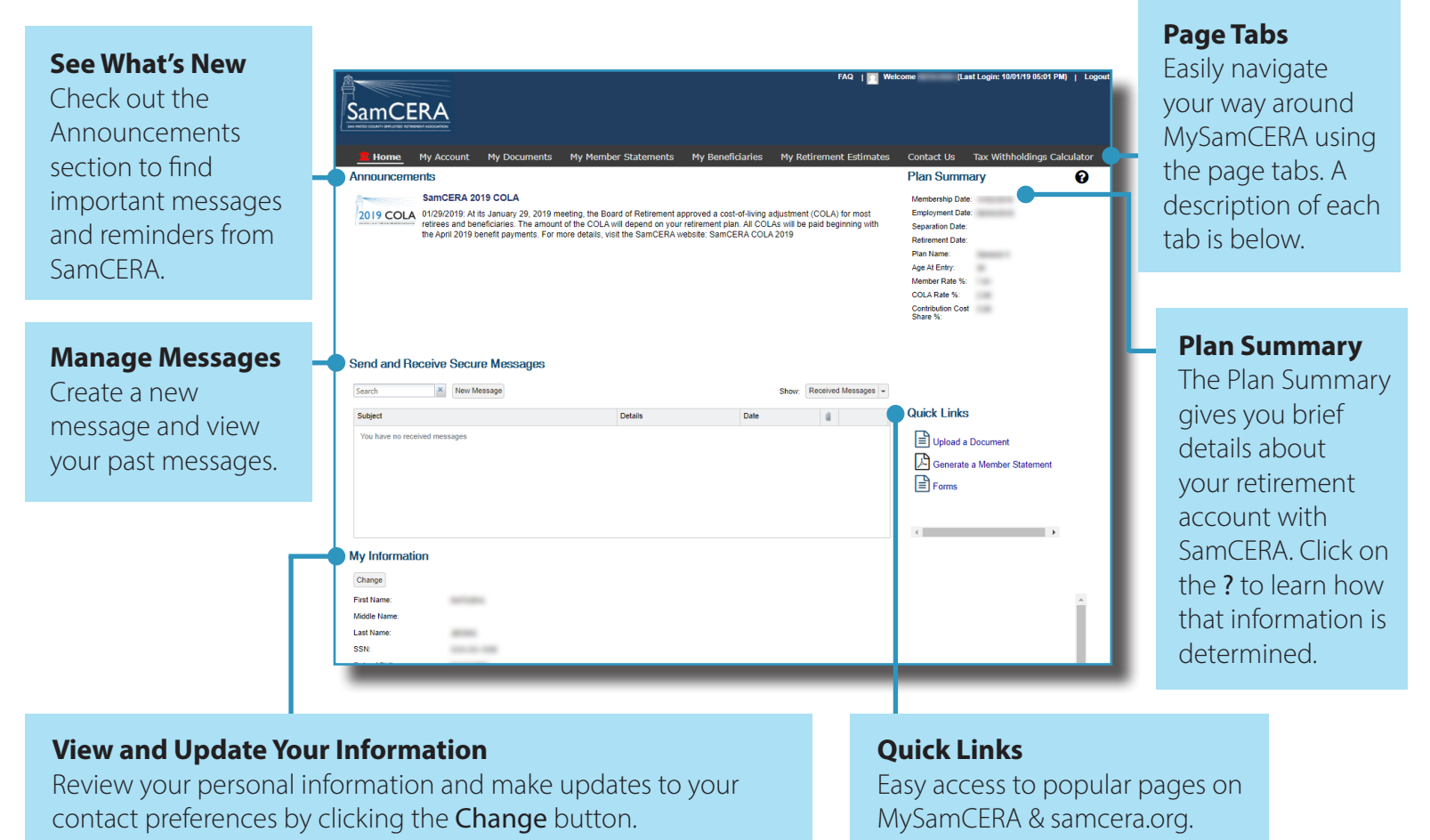

## Exploring MySamCERA - Page Tabs

After reviewing your information on your homepage, start exploring MySamCERA by clicking on the other page tabs. Use the list below to find some of the more common tools and features on each page tab.

| Home                       | Click <b>Home</b> to return to the homepage.                                              |
|----------------------------|-------------------------------------------------------------------------------------------|
| My Account                 | Get a summary of your total member contributions, interest earned and service credit.     |
| My Documents               | View and print documents from your member file, including estimates and statements.       |
| My Member Statements       | Generate a member statement & view past saved member statements.                          |
| My Beneficiaries           | View your current beneficiary designations and make updates to their contact information. |
| My Retirement Estimates    | Start a new retirement estimate or view a saved estimate.                                 |
| Contact Us                 | Need help? Learn the different ways you can reach SamCERA staff.                          |
| Tax Withholding Calculator | An easy-to-use calculator to estimate your tax withholding amount.                        |